# 会員専用Myページのログイン方法

NFDのWebサイト(https://www.nfd.or.jp/)にアクセス。 画面右上「Member's LOGIN」(スマートフォンの場合はまたは「login」)ボタンをクリックします。

〈パソコンの画面〉

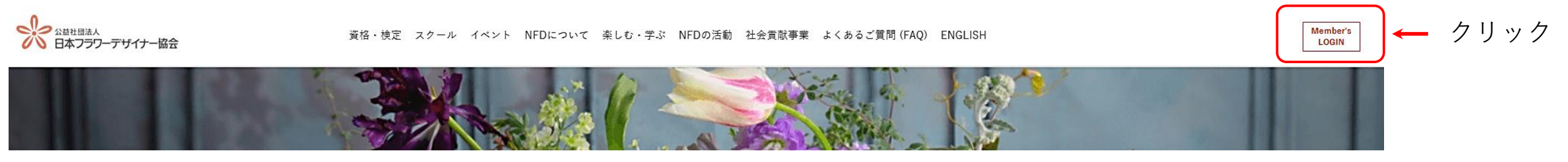

〈スマートフォンの画面〉

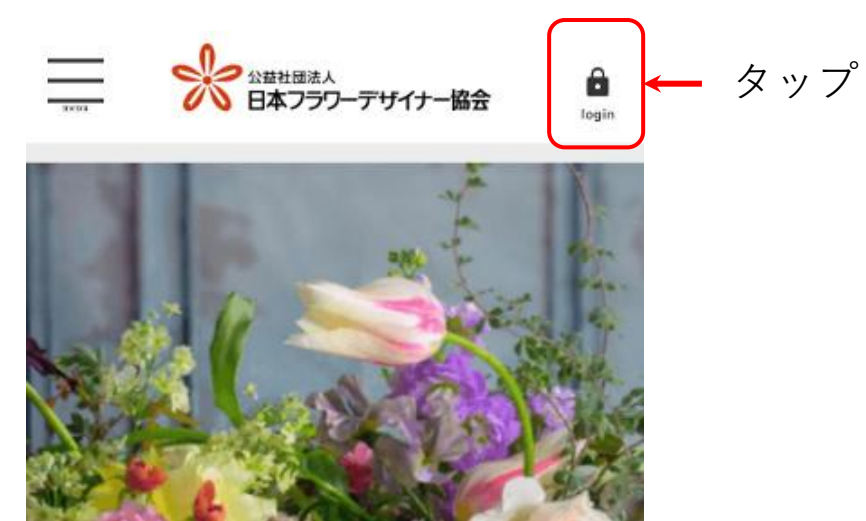

会員専用Myページのログイン画面が表示されるので、「ユーザー名」「パスワード」を入力して ログインボタンを押してください。⇒NFD会員専用サイトが表示されます。 ※「ユーザー名」はご自身の会員証・講師カード等に記載されている「会員番号@nfd.net」です。 <u>※パスワードを忘れた場合は(5~6ページ)を参照してください。</u>

※ログイン画面はお使いのブラウザでお気に入り登録しておくと、次回からすぐに表示されます。

〈パソコン・スマートフォン共通の画面〉

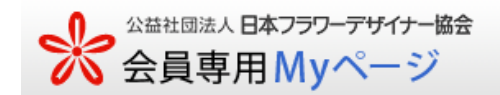

| LOG IN                                                                                               |
|----------------------------------------------------------------------------------------------------|
| ユーザー名<br>パスワード<br>8 ロゾイン<br>9 <u>パスワードをお忘れですか?</u>                                                   |
| ご自身のユーザ名、パスワードを半角で入力してください。<br>ユーザ名は、ご自身の会員カードや講師カード等に記載されて<br>いる「会員番号@nfd.net」 です。(例:01111@nfd.net) |

#### 「NFD会員専用サイト」が表示されたら、画面右上の「Myページ」 (スマートフォンの場合は、画面右上の三本線より「Myページ」)をクリックしてください。

#### 〈パソコンの画面〉

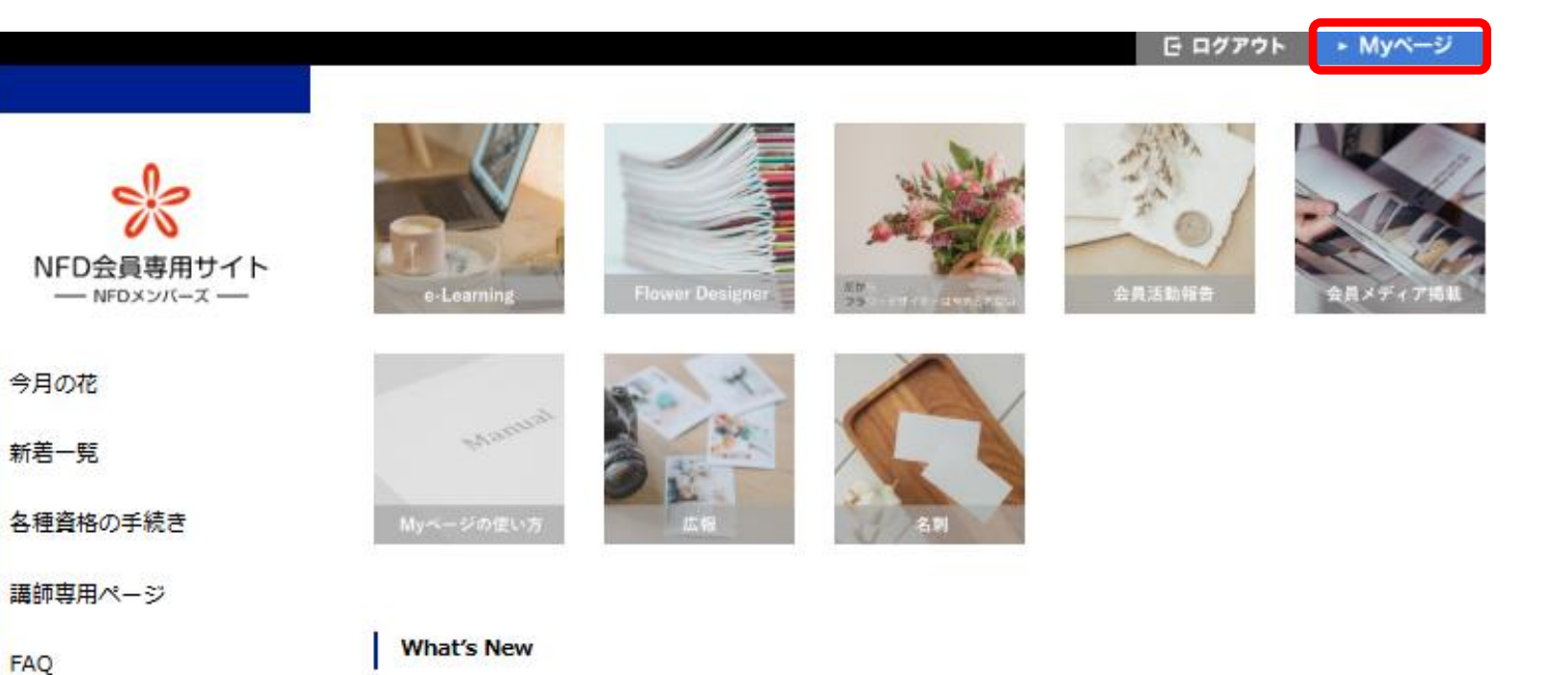

### 〈スマートフォンの画面〉

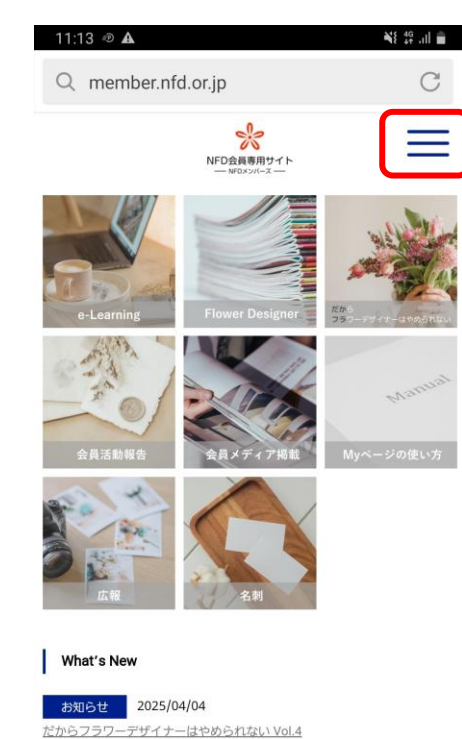

重要 2025/04/03
 2025/54度任会費・各種資格更新組のお支払いについて
 ← → < I 2</li>
 Ⅲ

## 「会員専用Myページ」が表示されました。

#### 〈パソコン・スマートフォン共通の画面〉

| シニュニション     ログアウト       会員専用Myページ     会員サイトTOP                                                                                               |                                                                                                    |                                        |                                                                                                    |  |
|----------------------------------------------------------------------------------------------------|----------------------------------------------------------------------------------------------------|----------------------------------------|----------------------------------------------------------------------------------------------------|--|
| ホーム 会員情報 請求情報                                                                                                    | 取得単位 申請履歴 試験検索                                                                                                    | 受験情報 講習会検索 受講情報                        | 最<br>イベント検索<br>チケット購入情報<br>イベント参加情報<br>コンテスト参加情報<br>商品販売<br>注文情報<br>図書検索<br>貸出一覧<br>予約一覧<br>名列作成情報<br>アンケート情報<br>ペーパーレス情報                                          |  |
| 金具各種リンク                                                                                                    | おしらせ                                                                                                    |                                        |                                                                                                    |  |
| <ul> <li>         ・ <u>個人間報報の5次(パミン)</u>         いて         ・ 特定商取引法に基づく         表示         ・ 送料について         ・         ・         ・</li></ul> | 掲載日                                                                                                    | 件名                                     | 内容                                                                                                    |  |
|                                                                                                    | 03/14 講師更新条(                                                                                                    | 件等の確認方法について                            | 【NFD講師・本部講師の方 限定】<br>「会員情報」メニュー内の「講師更新用情報」で講師登録期間中の単位取得状況や、更新に必要な条件等が確認できます。                                                                                       |  |
| <ul> <li>         · <u>深作説明書</u>         · <u>決済方法について</u>         · <u>【NFD講師更新用】研</u>         《咳動画(視聴無料)の         ·     </li> </ul>        | 60./                                                                                                    |                                        | ※更新期限を迎える直則の方は、条件不足とならないようお早めにご確認くたさい。                                                                                                    |  |
| 視聴方法について                                                                                                    | 会員メニュー                                                                                                    |                                        |                                                                                                    |  |
| <b>お知らせ</b><br>メールアドレスの登録・<br>変更の方は <u>こちら</u><br>メールアドレスは本部か<br>らの返信、重要なお知ら<br>せに使用します。                                                     | <ol> <li>会員情報</li> <li>会員情報を表示します。</li> <li>住所、氏名、メールアドレジ</li> <li>取得単位</li> <li>過去の単位取得履歴を表示(<br/>取得した単位一覧、取得単位</li> <li>申請情報</li> </ol> | ス等の変更申請はこちら。<br>します。<br>立の情報の確認はこちら。   | <ul> <li>算求情報</li> <li>各種請求情報を履歴表示します。</li> <li>決済方法をクレジットカード決済に変更できます。</li> <li>※請求状態が「請求中」かつ決済方法が「請求書送付」のものに限り、</li> <li>払込票での支払から、クレジットカード決済に変更できます。</li> </ul> |  |
| パスワード登録・変更の<br>方は <u>こちら</u>                                                                                                    | 申請情報を表示します。<br>会員情報変更申請等各種申請の状況確認、及び申請内容の確認はこちら。                                                                                          |                                        |                                                                                                    |  |
| 【NFD講師更新用】研修<br>動画(視聴無料)の視聴<br>は <u>こちら</u> ※公開期間以<br>外は視聴できません。                                                                             | 試験メニュー                                                                                                    |                                        | 諸習会メニュー                                                                                                    |  |
|                                                                                                    | > 本部試験検索                                                                                                    |                                        | 2 演習会検索                                                                                                    |  |
|                                                                                                    | 申込受付中または実施予定で<br>本部主催資格検定試験の検知                                                                                                    | 中の本部主催資格検定試験を表示しま<br>索、試験内容の確認、受験申込はこち | ます。<br>申込受付中または実施予定中の講習会を表示します。<br>講習会の検索、講習会内容の確認、受講申込はこちら。                                                                                                    |  |
|                                                                                                    | ● 受験情報                                                                                                    |                                        | ◎ 受講情報                                                                                                    |  |
|                                                                                                    | 過去の受験した申込履歴を<br>受験申込内容、申込状況、                                                                                                    | 表示します。<br>受験結果の確認はこちら。                 | 過去の受講申込履歴を表示します。<br>受講申込内容、申込状況、受講申込のキャンセルはこちら。                                                                                                    |  |
|                                                                                                    | イベントメニュー                                                                                                    |                                        |                                                                                                    |  |

# ログイン時のパスワードを忘れた場合

〈パソコン・スマートフォン共通〉

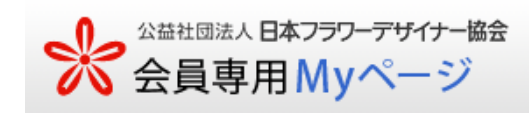

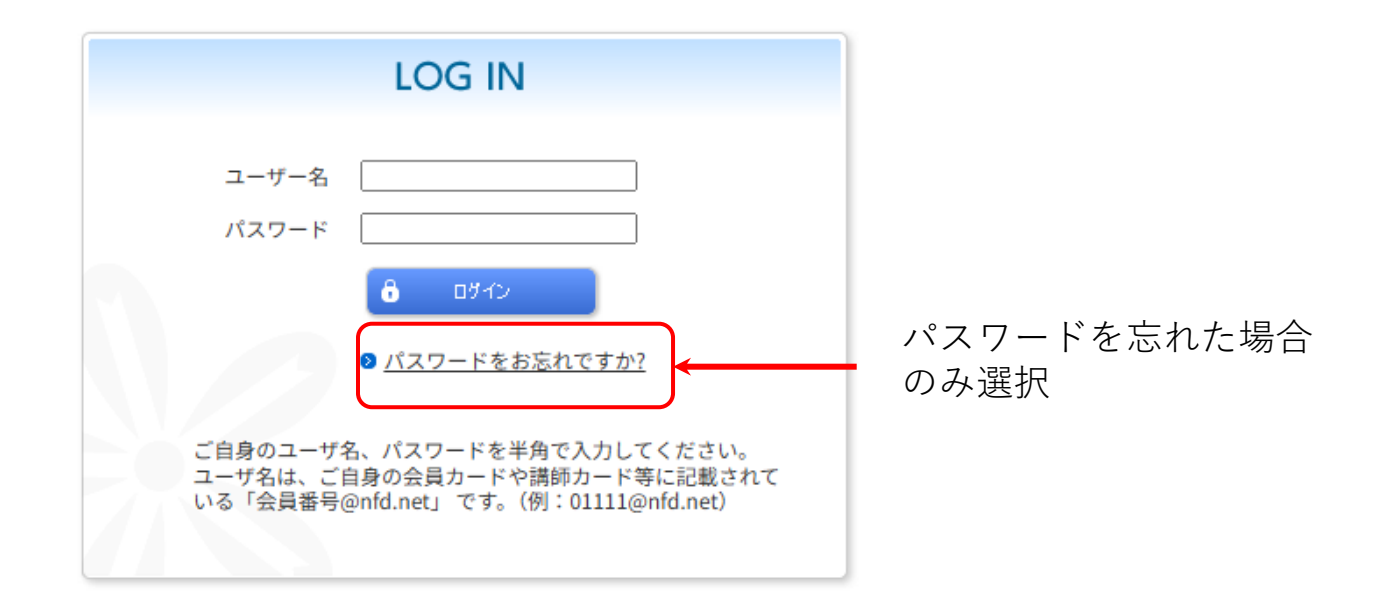

ユーザ名に「会員番号@nfd.net」を入力して送信ボタンを押してください。

- ⇒メールアドレスが本部に登録されている場合は、登録されたメールアドレスにパスワード再設定のメールが 届きます。パソコンからのメールを受信できるように設定してください。
- ⇒メールアドレスの登録がない方は、本部にパスワード再設定の依頼が届くようになっておりますので、順次 仮パスワードを郵送いたします。郵送にはお時間をいただく場合があります。

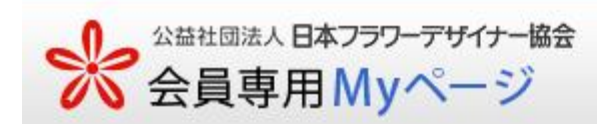

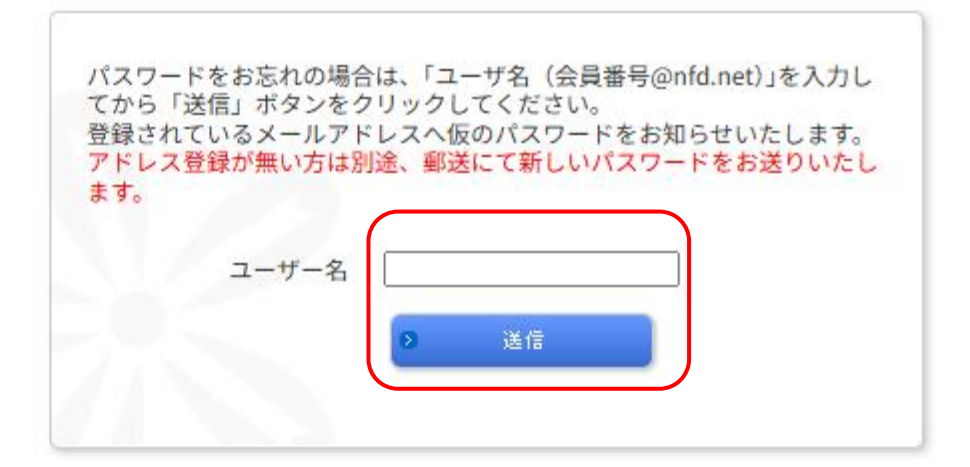